## 事業者向けインターネットバンキングをより安全にご利用いただくための ワンタイムパスワード認証(トランザクション認証対応)の取扱開始について

事業者向けインターネットバンキングをより安全にご利用いただくため「ワンタイムパスワード認 証(トランザクション認証対応)」の取扱いを開始することとしましたので、内容をご確認のうえ、ご 利用いただきますようお願いいたします。

#### 1. 開始日時

平成29年3月13日(月)

#### 2. 利用手数料

無料※

※ソフト(スマホアプリ)のダウンロードの際の通信料はお客様の負担となります。

#### 3. ワンタイムパスワード認証(トランザクション認証対応)とは

トランザクション認証とは、専用のトークンに振込先の口座番号を入力して生成した「振込先専用 のワンタイムパスワード」を用いてお取引を認証するものです。

入力した振込先以外は振込ができないことから、犯罪者がお客様の振込先口座情報を犯罪者の口座 情報に書き換えて振込させるという不正取引を防止できます。

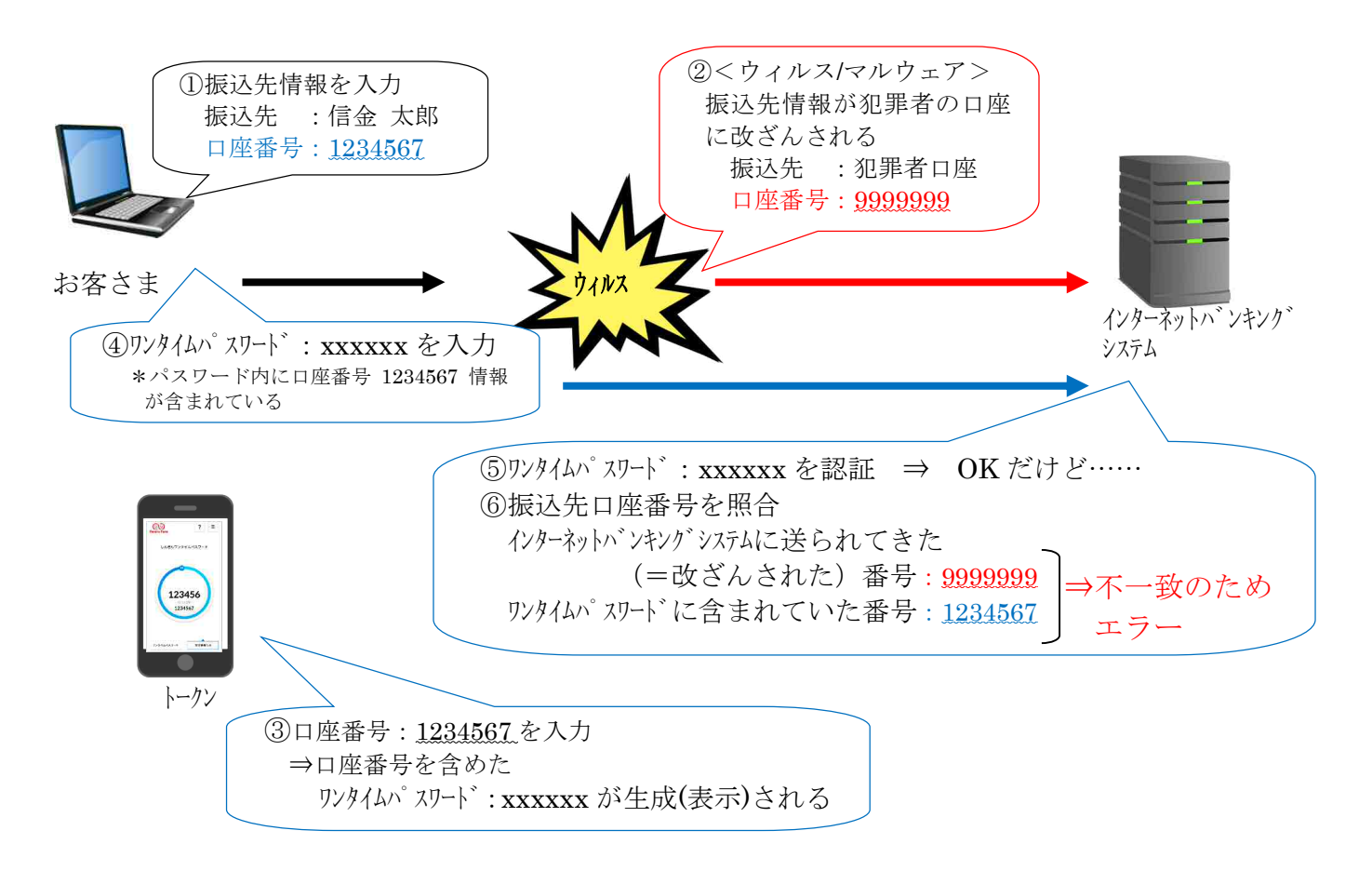

### 4. ワンタイムパスワード認証(トランザクション認証対応)の対象取引\*1

- (1) トランザクション認証
  - 資金移動
  - 税金各種料金払込み(オンライン方式<sup>※2</sup>)
- (2) ワンタイムパスワード認証
  - 資金移動予約取消
  - 税金各種料金払込み(情報リンク方式<sup>※3</sup>)
  - 総合振込・給与賞与振込・預金口座振替データ承認
  - 総合振込・給与賞与振込・預金口座振替データ送信
  - 外部ファイル送信・受信
  - ※1 上記以外の取引の認証は、利用者確認暗証番号で認証します。
  - ※2 インターネットバンキング上で収納機関番号等を入力して、払い込む方式を指します。
  - ※3 収納機関が提供するホームページ等から請求(支払)情報を引継いで、払い込む方式を指します。
- 5. トークンの種類

ワンタイムパスワード認証(トランザクション認証対応)は、スマートフォン専用のソフトウェア トークンで提供します。

利用方法は、別添資料1をご参照ください。

|      | ソフトウェアトークン                                                                                                    |  |  |  |  |  |
|------|----------------------------------------------------------------------------------------------------|--|--|--|--|--|
|      | (スマートフォンアプリ)                                                                                                    |  |  |  |  |  |
| イメージ | ?       =         UANBADO       ?         UANBADO       *         123456       ************************************                                                                     |  |  |  |  |  |
|      | ワンタイムバスワード 取引債権入力                                                                                                    |  |  |  |  |  |
| 料金   | 無料                                                                                                    |  |  |  |  |  |
| 入手方法 | <ul> <li>スマートフォンに以下のソフトウェアトークンのア<br/>プリをダウンロードしてください。</li> <li>· iOS の場合 ····· App Store</li> <li>· Android の場合 ··· Google Play</li> <li>アプリ名</li> <li>「しんきん(法人) ワンタイムパスワード」</li> </ul> |  |  |  |  |  |
| 利用方法 | 別添資料1をご参照ください。                                                                                                    |  |  |  |  |  |

以 上

# 【別添資料1】 ワンタイムパスワード認証の利用方法

ワンタイムパスワード認証(トランザクション認証対応)のトークンはスマートフォン専用です。ア プリストアよりインストールしてご利用ください。

### 1. 入手方法

iOS 端末をご利用の場合は AppStore より、Android 端末をご利用の場合は GooglePlay より、それぞ れアプリをご利用のスマートフォンにインストールします。

以下の QR コードを読み取るか、iOS 端末の場合は AppStore、Android 端末の場合は GooglePlay にて「しんきん(法人) ワンタイムパスワード」と検索してインストールしてください。

| アプリ名称 | しんきん(法人)ワンタイムパスワード                                                                                                    |
|-------|----------------------------------------------------------------------------------------------------|
| アイコン  | <b>していたい</b><br>SWINKIX<br>SWINKIX<br>SWINX |

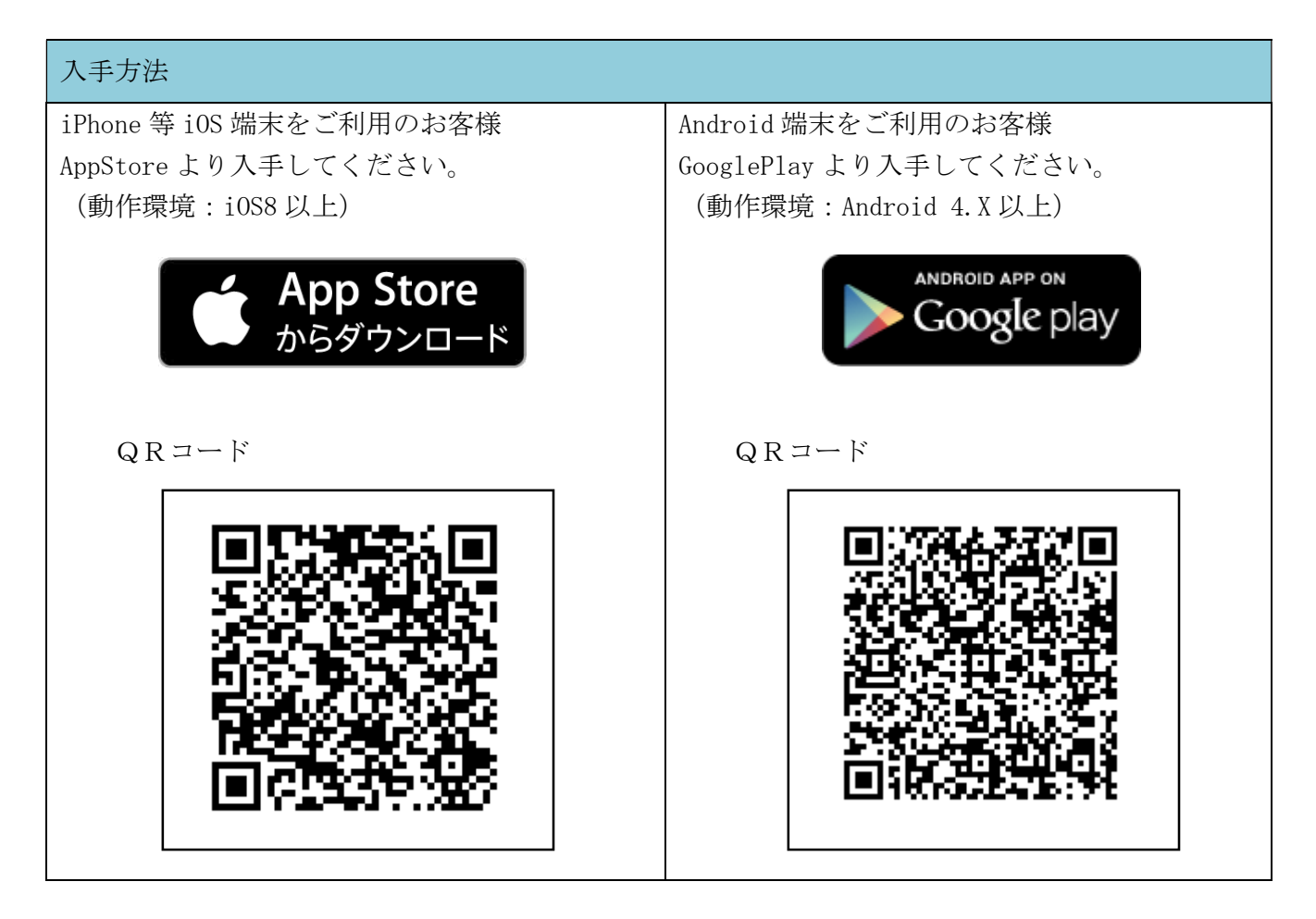

### 2. 利用開始方法

ワンタイムパスワード認証を利用開始するためには、インターネットバンキングの画面上での操作 が必要です。管理者の「ご契約先管理情報変更」メニューにある、「利用者情報登録/変更」から進み、 「利用形態設定」ボタンまたは「利用登録」ボタンより利用登録してください。

#### (1)ご契約先ステータス

管理者ログオンを行い「ご契約先管理情報変更 → 利用者情報登録/変更」をクリックします。

| をデモ信用金庫 法人インターネットバンキング - Internet                          | Explorer               |                                              |                                                                                                    |        |
|------------------------------------------------------------|------------------------|----------------------------------------------|----------------------------------------------------------------------------------------------------|--------|
| 法人種向け インターネット/<br>Internet Banking Service for the Company | emo/<br>(ンキングサービ:<br>y | デモ信用金庫法人<br>パンキングに関す<br>用金庫ヘルブデス<br>お問合せください | 様向けインターネット<br>るお問合せは、デモ信<br>クまでお気軽に<br>・<br>Demo S                                                                                                    |        |
|                                                            | - ご契約先情報服会             | 947                                          |                                                                                                    |        |
| □利用者情報登録/安更 □契約口座情報変更 □ :                                  | ファイル伝送契約情報変更/参照        | 二 ご契約先額度額変更                                  | ■ 振込手数料マスタ登録/                                                                                                    | 安更/参照  |
| 「「ご契約先情報調会」」に契約先ステータス表示                                    |                        |                                              | 2003/05/17 15:30                                                                                                    | 0.00   |
| ご契約先ステータス                                                  |                        |                                              |                                                                                                    |        |
| ご契約先名 (株)しんきん商事様                                           |                        |                                              |                                                                                                    |        |
| 前回ログオン日時2003年05月15日15時520                                  | 分00秒                   |                                              |                                                                                                    |        |
| ご利用履歴                                                      |                        |                                              |                                                                                                    |        |
| 日時<br>前回のご利用 2003年05月17日15時00分00                           | 管理者/利用者名<br>3秒信金 一郎    |                                              |                                                                                                    |        |
| 2回前のご利用 2003年05月17日14時20分00                                | 0秒信金 一郎                |                                              |                                                                                                    |        |
| 3回前のこ利用2003年05月15日15時52分00                                 | 「沙管埋石」                 |                                              |                                                                                                    |        |
| Eメールアドレス taro@ssyouji.co.jp                                |                        |                                              |                                                                                                    |        |
| 利用者のご使用状況 利用者のご使用状況                                        | 前回ロガオンロ時               | ロテータフ                                        | í                                                                                                    |        |
| shinkinichiro. 2003年05月17日15時00分00秒                        | 少2003年05月17日14時2       | 0分00秒 ログオン中                                  |                                                                                                    |        |
| shinkinhanako 年一月一日一時一分一秒                                  | 少2003年04月25日18時1       | 6分14秒 未使用                                    |                                                                                                    |        |
| ワンタイムバスワード認証利用登録情報<br>登録なし                                 |                        |                                              |                                                                                                    |        |
| │<br>│ セキュリティ向上のため、管理者を変更する場<br>│ お勧めします。                  | 場合は、 併せて次の登録           | 内容も変更すること                                    | <u>5</u>                                                                                                    |        |
| •ご契約先暗証番号<br>•ご契約先確認暗証番号                                   |                        |                                              |                                                                                                    |        |
| -ご契約先Eメールアドレス                                              |                        |                                              |                                                                                                    |        |
|                                                            |                        |                                              |                                                                                                    |        |
| メニューよりお取引きをお選びください。                                        |                        |                                              |                                                                                                    | ~      |
| 1                                                          |                        |                                              | (the second second seco | 100% - |

(2)利用者情報選択

利用者情報選択画面の利用形態設定をクリックします。

| ●デモ信用金庫 法人イン                | ターネットバンキング - Int              | ernet Explorer                |                                          |                                              |          | 1× |
|-----------------------------|-------------------------------|-------------------------------|------------------------------------------|----------------------------------------------|----------|----|
| 法人線向け<br>Internet Banking   | インターネッ<br>Service for the Con | イイモーロック<br>トバンキングサービ<br>Apany | デモ信用金庫法<br>パンキングに関<br>用金庫ヘルプデ<br>お問合せくださ | 人様向けインターネット<br>するお問合せは、デモ信<br>スクまでお気軽に<br>い。 |          |    |
|                             |                               |                               |                                          | Demo Shinki                                  | n Bank   |    |
| 日利用者情報登録/安更                 | □ 契約口座情報変更                    |                               | □ご契約先親度額変更                               | □ 振込手数料マスタ登録/変更.                             | /#H      |    |
|                             | □ 利用者情報登録/変更                  |                               |                                          | 2003/05/17                                   | 15:35:00 | ^  |
| 利用者情報選択                     |                               |                               |                                          |                                              |          | J  |
| ワンタイムバスワート<br>9999年99月99日を追 | 、認証を利用開始す<br>過ぎますと、ワンタイム      | る場合は、  利用形態設定 ムパスワードが必要となる取り  | 】を押してください。<br>引がご利用いただに                  | けなくなります。                                     |          |    |
| 利用形態設定                      | ]                             |                               |                                          |                                              |          |    |
|                             |                               |                               |                                          |                                              |          |    |
| 新規登録する場合は<br>変更する場合は 利      | は、 新規登録 を担<br>田老情報。選択後に日      | 則て下さい。<br>目的のボタンを押して下さい       |                                          |                                              |          |    |
| (                           |                               | 19772722210C1C8.8             |                                          |                                              | >        |    |
|                             |                               |                               |                                          |                                              | * 100%   | •  |

- (3) ワンタイムパスワード利用形態設定
  - ワンタイムパスワード認証の利用形態を選択し、次へをクリックします。
    - ・「全ての利用者が異なるトークンを利用する」を選択した場合 ⇒ ① へ
    - ・「全ての利用者が同じトークンを利用する」を選択した場合 ⇒ ② へ

| 🩋デモ信用金庫 法人インターネットバンキング - Internet Explorer                                              |                                                                                                    |
|-----------------------------------------------------------------------------------------|----------------------------------------------------------------------------------------------------|
| 法人様向け インターネットバンキングサー<br>Internet Banking Service for the Company                        | - ビス<br>デモ信用金廣法人橋向けインターネット<br>バンキングに関するお問合せは、デモ信<br>用金庫ヘルブデスクまでお鉄罐に<br>お問合せください。<br>Demo Shinkin Bank                                      |
| この時代の日本では「「「「「」」」「「「」」」「「」」「「」」「「」」」「「」」」「「」」」                                          |                                                                                                    |
| ■利用者情報登録/変更<br>こ実的先輩里情報定要<br>ワンタイムパスワード利用形態設定                                           | ●用 ■ こ契約先期該副監定 ■ m公子数料マスラ登録/安定/参照<br>2002/05/17 15:35:00                                                                                   |
| ワンタイムバスワード認証の利用形態の変更を行います。<br>利用形態を選択してから、 本 を押してください。<br>なお、利用形態を変更した場合、トークンの利用登録が解除され | れますのでご注意ください。                                                                                                    |
| 次へ キャンセル                                                                                | ワンタイムパスワードの登録方法を選択します。<br>「全ての利用者が異なるトークンを利用する」を<br>選択すると、利用者ごとにトークンの登録ができ<br>ます。⇒ ① へ<br>「全ての利用者が同じトークンを利用する」を選<br>択すると、全利用者に対し一台のトークンを登録 |
|                                                                                         | できます。⇒ ② へ                                                                                                    |

① 全ての利用者が異なるトークンを利用する

利用者登録情報で、トークンを登録する利用者の「選択」欄にチェックを入れ、登録トー クン情報とご契約先確認暗証番号を入力し、OKをクリックします。トークンIDを登録し ていない利用者は、資金移動・資金移動予約取消・税金各種料金払込み等ワンタイムパスワ ード認証(トランザンション認証)が必要な取引はできなくなります。

| €デモ信用金庫 法人インターネットバンキングー                           | Internet Explorer                                              |                                                         |
|---------------------------------------------------|----------------------------------------------------------------|---------------------------------------------------------|
| 送入藤向け インターネ<br>Internet Banking Service for the ( | <b>ットパンキングサービス</b><br>のmpany<br>デモ信用金<br>パンキング<br>サービス<br>新合さく | 8歳送人橋向けインターネット<br>1に関するお問合せは、デモ信<br>1プデスクまでお気軽に<br>ださい。 |
|                                                   |                                                                | Demo Shinkin Bank                                       |
|                                                   |                                                                | 第 日本以东州村マウム発行 / 亦第 / 参照                                 |
| U PINNING AVE U ATOMINURS                         | D //1 / Macking and C C /// Market                             | E BRITHTI AVER AC PR                                    |
| ■こ気が売を思情相互支<br>ワンタイムバスワード利用登録                     | 6.                                                             | 2002/05/17 15:35:00                                     |
| ご利田を開始するワンタイムバスワー                                 | -ドの利田啓録を行います                                                   |                                                         |
|                                                   |                                                                | Line                                                    |
| トーダンID、ワンタイムハスワードとこ                               | 契約先確認暗証番号を人力してから、   OK   を                                     | 押してくたきい。                                                |
| 利用形態 全ての利用                                        | 者が異なるトークンを使用する                                                 |                                                         |
| 利用登録情報                                            |                                                                |                                                         |
| · 爱切 利田老女                                         |                                                                |                                                         |
| 进行 利用有石                                           | 現在のトークノロ                                                       |                                                         |
| O 利 <u>用者1</u>                                    |                                                                | 月者の「選択」                                                 |
| O 利用者2                                            | 欄にチェックを入れます                                                    | t_                                                      |
| ○ 利用者3                                            |                                                                |                                                         |
|                                                   |                                                                |                                                         |
| ※複数の利用者に同一のトークンを                                  | 登録することができます。                                                   |                                                         |
| 啓得トークツ書報                                          |                                                                |                                                         |
|                                                   | 登録する                                                           | トークンの「トークンID」と                                          |
| トークンID                                            | トークン                                                           | の画面に表示される「ワンタイ                                          |
| ワンタイムパスワード                                        |                                                                | ード おり カレキオ                                              |
| Symantec.                                         |                                                                | 一下」を八方します。                                              |
| ID Protection                                     |                                                                |                                                         |
|                                                   |                                                                |                                                         |
| 利用登録を行うには、ご契約先確認                                  | 暗証番号の認証が必要です。                                                  |                                                         |
| こ契約先確認暗証番号を入力してか                                  | いら「「「を押してくたさい。                                                 |                                                         |
| ご契約先確認暗証番号                                        |                                                                |                                                         |
|                                                   |                                                                |                                                         |
| OK キャンセル                                          |                                                                |                                                         |
|                                                   |                                                                | ~                                                       |
|                                                   |                                                                | 100% - //                                               |

② 全ての利用者が同じトークンを利用する

登録トークン情報とご契約先確認暗証番号を入力し、OKをクリックします。

|                               | Service for the Con   | npany     |                        | <ul> <li>用量は、パック<br/>お問合せくださ</li> </ul> | Demo Shinkin Bank            |                                        |
|-------------------------------|-----------------------|-----------|------------------------|-----------------------------------------|------------------------------|----------------------------------------|
| [1] 时后期回信相论更<br>] 利用者情報登録/安更  | ■ 契約口座情報変更            | こ果的先情報服会  | ロク<br> 安更/参照           | ★ フ<br>□ ご契約先期度額変更                      | ■ 振込手数料マスタ登録/変更/参照           |                                        |
| ご契約先管理情報定更<br>ンタイムパスワー        | ■ 利用者情報登録/安更<br>下利用登録 |           |                        |                                         | 2002/05/17 15:35:00          |                                        |
| 利用を開始する「                      | シタイムバスワード             | の利用登録を行い  | ます。                    |                                         |                              |                                        |
| ークンID、ワンタイ                    | ムバスワードとご契             | 約先確認暗証番号  | を入し力て                  | から、 OK を押                               | してください。                      |                                        |
| 用形態                           | 全ての利用者                | が同じトークンを利 | 用する                    | 1                                       |                              |                                        |
| 録トークン情報<br>ークンID              |                       |           | <ul><li> 登録 </li></ul> | マオるトークン<br>シの画面に表                       | ~の「トークンID」と「<br>「示される「ワンタイムノ | ~~~~~~~~~~~~~~~~~~~~~~~~~~~~~~~~~~~~~~ |
| Validation &<br>ID Protection | -                     |           | スワ                     | 'ード」を入力                                 | 1します。                        |                                        |
|                               | ナ ご 契約先確認時            | 証番号の認証が必  | 要です。                   |                                         |                              |                                        |
| 川用登録を行うに(<br>鄂約法人確認暗証         | 番号を入力してから             | の「「を押してくだ | <i>ຕ</i> ເາ.           |                                         |                              |                                        |

## 3. 利用方法

(1)シリアル番号およびワンタイムパスワードの確認方法

アプリを起動すると「ワンタイムパスワード」「シリアル番号」が、下図のとおり表示されます。 また、初回起動時に「ご利用規程」「アプリの使い方」の画面が表示されます。

なお、画面右上のメニューよりヘルプ画面がありますので、操作に困った場合等にご参照くだ さい。

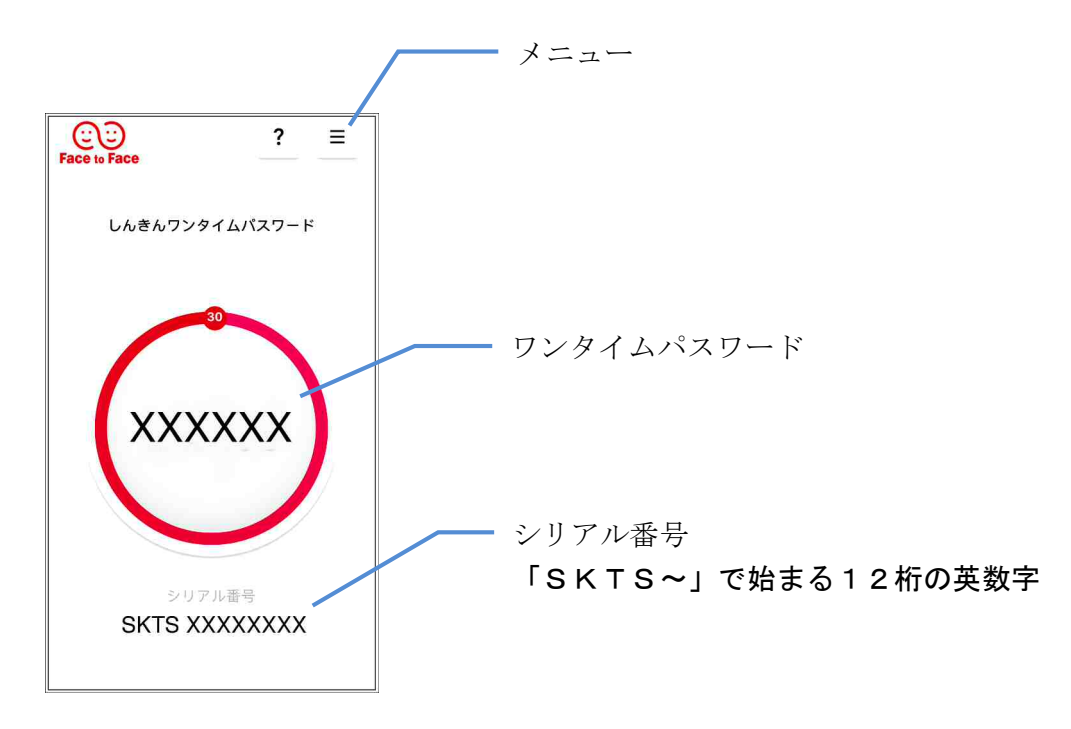

(2) ワンタイムパスワード認証(トランザクション認証対応)の利用方法

ワンタイムパスワード認証(トランザクション認証対応)をご利用いただくためには、「モード 切替」を実施する必要があります。

ただし、(ウ)「取引情報入力」タブが表示されている場合は、(ア)(イ)は不要です。

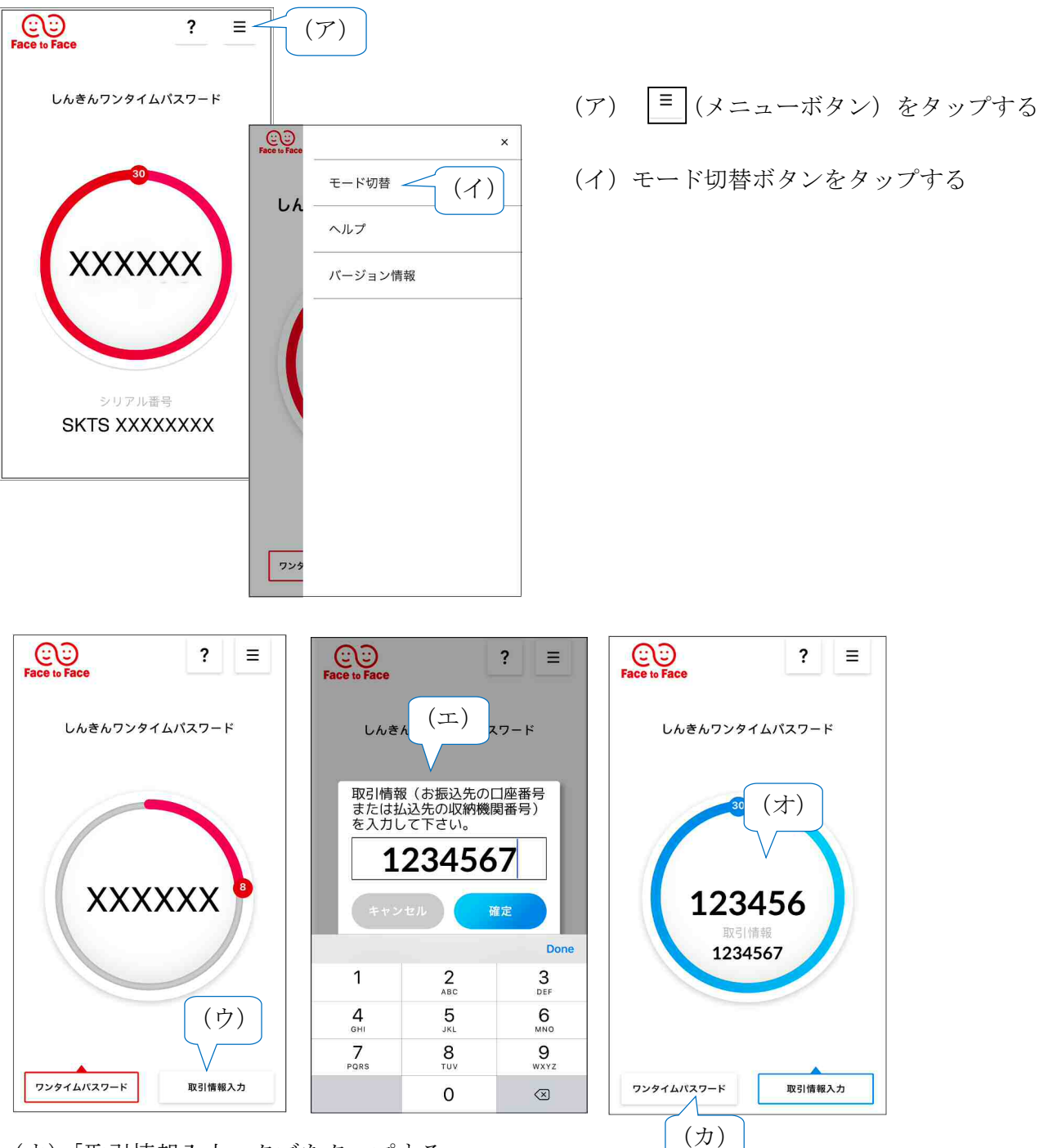

- (ウ)「取引情報入力」 タブをタップする
- (エ)振込先の口座番号(または払込先の収納機関番号)を入力して「確定」ボタンを タップする
- (オ) 表示されたワンタイムパスワードをインターネットバンキングのパスワード入力欄に 入力する。
- (カ) ワンタイムパスワードを入力する場合は、「ワンタイムパスワード」タブをタップする。

#### 1. 利用形態設定を変更する

現在設定しているワンタイムパスワード利用形態(「全ての利用者が異なるトークンを利用する」または「全ての利用者が同じトークンを利用する」)を変更する。

(1) ご契約先ステータス

管理者ログオンを行い「ご契約先管理情報変更 → 利用者情報登録/変更」をクリックします。

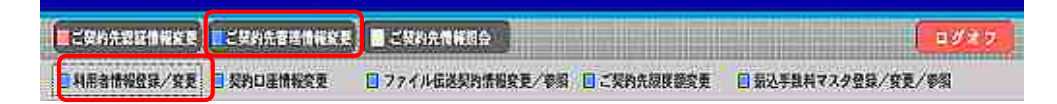

(2)利用者情報選択

利用者情報選択画面の変更をクリックします。

| 利用者情報選択                 |                                                                                                    |
|-------------------------|----------------------------------------------------------------------------------------------------|
| ワンタイムバスワー<br>ワンタイムバスワー  | 認証の利用形態を変更する場合は、<br>変更」を押してください。<br>認証の利用登録を行う場合は、 <sup> 風用整</sup> を、利用登録解除する場合は <sup> 風用整論編編</sup> を押してください。 |
| 現在の設定                   | 全ての利用者が異なるトークンを使用する 変更                                                                                        |
| 利用登録 利用書                | <b>北</b> 解除                                                                                                   |
|                         |                                                                                                    |
| 新規登録する場合(<br>変更する場合(は、利 | 事業課題」を押して下さい。<br>用者情報選択後に目的のボタンを押して下さい。                                                                       |
| 現在、利用者(102/             | 登録されています。                                                                                                    |
| 最大10人まで登録               | 朱ます。                                                                                                    |
| 利用者情報選択                 | · · · · · · · · · · · · · · · · · · ·                                                                         |
|                         | 「「「「「」」「「」」「「」」「」「」」「」「」」「」「」」「」」「」」「」」                                                                       |

(3) ワンタイムパスワード利用形態設定

ワンタイムパスワード認証の利用形態を選択し、次へをクリックします。

- ・「全ての利用者が異なるトークンを利用する」を選択した場合 ⇒ ① へ
- ・「全ての利用者が同じトークンを利用する」を選択した場合 ⇒ ② へ

| ワンタイムパスワード利用形態設定<br>ワンタイムパスワード認証の利用形態の変更を行います。<br>利用形態を選択してから、 20 を押してください。<br>なお、利用形態を変更した場合、トーケンの利用登録が解除され | ますのでご注意ください。                                                                       |     |
|----------------------------------------------------------------------------------------------------|------------------------------------------------------------------------------------|-----|
| <ul> <li>●全ての利用者が異なるトーケンを利用する</li> <li>○全ての利用者が同じトーケンを利用する</li> </ul>                                        | ワンタイムパスワードの登録方法を選択します。<br>「 <b>全ての利用者が異なるトークンを利用する」</b><br>選択すると、利用者ごとにトークンの登録ができ  | をき  |
| 次へ キャンセル                                                                                                    | ます。⇒ ① へ<br>「 <b>全ての利用者が同じトークンを利用する</b> 」を<br>訳すると、全利用者に対し一台のトークンを登録<br>できます。⇒ ② へ | 巽 禄 |

① 全ての利用者が異なるトークンを利用する

利用者登録情報で、トークンを登録する利用者の「選択」欄にチェックを入れ、登録トー クン情報とご契約先確認暗証番号を入力し、OKをクリックします。トークンIDを登録し ていない利用者は、資金移動・資金移動予約取消・税金各種料金払込み等ワンタイムパスワ ード認証(トランザンション認証)が必要な取引はできなくなります。

| 🧧デモ信用金庫 法人インターネットバンキング - Internet Explorer                                                                                                    | × 01.                                                                                         |
|----------------------------------------------------------------------------------------------------|-----------------------------------------------------------------------------------------------|
| 法人様向け インターネットバンキングサート<br>Internet Banking Service for the Company                                                                                                    | デモ信用金庫法人橋向けインターネット<br>ハンキングに関するお問合せは、デモ信<br>用金庫ヘルプデスクまでお気軽に<br>お問合せください。<br>Demo Shinkup Bank |
| ■ご契約先認証情報変更 ■ご契約先管準情報変更 ■ご契約先情報服会                                                                                                    |                                                                                               |
| 副利用者情報登録/変更 回契約口座情報変更 回ファイル伝送契約情報変更/参照                                                                                                    | ●和 □ご契約先胡皮類変更 □ 振込手数料マスタ登録/変更/参照                                                              |
| ■こ何時先日里情報会生<br>ロンタイムバスワード利用登録                                                                                                    | 2002/05/17 15:35:00                                                                           |
| ご利用を開始するワンタイムバスワードの利用登録を行います。                                                                                                    |                                                                                               |
| トーケンID、ワンタイムバスワードとご契約先確認暗証番号を入力                                                                                                    | カしてから、「「」を押してください。                                                                            |
| 利用形態 全ての利用者が異なるトークンを使用す                                                                                                    | <b>する</b>                                                                                     |
| 利用登録情報                                                                                                    |                                                                                               |
| 選択     利用者名     現在のトークンID       〇     利用者1     トークンを発<br>欄にチェック       〇     利用者2     欄にチェック       〇     利用者3       ※複数の利用者に同一のトーケンを登録することができます。                          | :登録する利用者の「選択」<br>,クを入れます。                                                                     |
|                                                                                                    | 登録するトークンの「トークン I D                                                                            |
|                                                                                                    | とトークンの画面に表示される「ワ                                                                              |
| Symantec.                                                                                                    | タイムパスワード」を入力します。                                                                              |
| <ul> <li>✓ Validation &amp; D Protection</li> <li>利用登録を行うには、ご契約先確認暗証番号の認証が必要です。</li> <li>ご契約先確認暗証番号を入力してから ○K を押してください。</li> <li>ご契約先確認暗証番号</li> <li>○K キャンセル</li> </ul> | ब्र <sub>े</sub>                                                                              |
|                                                                                                    |                                                                                               |
|                                                                                                    | * 100% *                                                                                      |

② 全ての利用者が同じトークンを利用する

登録トークン情報とご契約先確認暗証番号を入力し、OKをクリックします。

| こ其約先認証信報及更                                    | こ契約先管連情報室更 | こ契約先情報服会     |                   | (\$2         | -                                                                                                    |  |
|-----------------------------------------------|------------|--------------|-------------------|--------------|----------------------------------------------------------------------------------------------------|--|
| 「利用者情報登録/安史                                   | ■契約口座情報変更  | □ ファイル伝送契約清報 | <b>愛史/夢</b> 照     | こ契約先期援額変更    | 2002/05/17 15:35:00                                                                                             |  |
| ンタイムバスワー                                      | 下利用登録      |              |                   |              |                                                                                                    |  |
| 〔利用を開始するり                                     | リンタイムバスワード | の利用登録を行いる    | ます。               |              |                                                                                                    |  |
| ークンID、ワンタイ                                    | ムバスワードとご契  | 的先確認暗証番号     | を入し力で             | から、 OK を押    | してください。                                                                                                    |  |
| 川田形能                                          | 全ての利用考慮    | の同じトークンを利    | 田する               | 1            | 2012 - 1997 - 1997 - 1997 - 1997 - 1997 - 1997 - 1997 - 1997 - 1997 - 1997 - 1997 - 1997 - 1997 - 1997 - 1997 - |  |
|                                               |            |              |                   |              |                                                                                                    |  |
| 現在のトーク                                        | シID        |              |                   |              |                                                                                                    |  |
| 1000000000                                    | 0011       |              | , <del>z</del> ¢Æ | ユーナフ し 、 カ 、 |                                                                                                    |  |
| 登録トークン情報                                      |            |              | ②或                | K9 Q トークン    | の「ドークンID」と<br>まごされて「ロンクノ                                                                                        |  |
| tran                                          |            |              | - T               | -クンの画面に      | -衣示される リンタイ                                                                                                    |  |
|                                               |            |              | 41                | 「スリード」を      | と人力します。                                                                                                    |  |
| //×14//X/                                     |            |              |                   |              |                                                                                                    |  |
| Validation &                                  |            |              |                   |              |                                                                                                    |  |
|                                               |            |              |                   |              |                                                                                                    |  |
| 可用登録を行うに(                                     | は、ご契約先確認暗  | 証番号の認証が必須    | 要です。              |              |                                                                                                    |  |
| and the first the second second at the second | 迷見を入力してから  | OK を押してくだ    | さい。               |              |                                                                                                    |  |
| 突約法人確認暗証                                      |            |              |                   |              |                                                                                                    |  |

### 2. 利用者のトークン情報を変更する

登録済みトークンから別のトークンに変更する場合、または新たに登録した利用者のトークン情報 を設定する場合に使用する。

(1)ご契約先ステータス
 管理者ログオンを行い「ご契約先管理情報変更 → 利用者情報登録/変更」をクリックします。

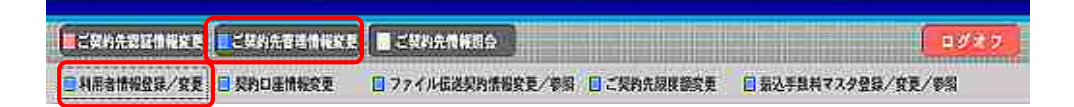

(2)利用者情報選択

利用者情報選択画面の利用登録をクリックします。

| 利用者情報選択                                                    |                                                  |                  |                                       |                       |                  |
|------------------------------------------------------------|--------------------------------------------------|------------------|---------------------------------------|-----------------------|------------------|
| ワンタイムバスワー<br>ワンタイムバスワー                                     | ド認証の利用形態を<br>ド認証の利用登録を                           | 変更する場合<br>行う場合は、 | 合(は、 <u>変更</u> を拒<br><u>利用200</u> を、利 | してください。<br>用登録解除する場合は | 「相思議編録」を押してください。 |
| 現在の設定                                                      | 全ての利用者が                                          | 異なるトーク           | 7ンを使用する                               | 変更                    |                  |
| 利用靈録 利用                                                    | 登録解除                                             |                  |                                       |                       |                  |
| 新規登録する場合<br>変更する場合は、<br>現在、利用者(102<br>最大10人まで登録<br>利用者情報選択 | は、  「新聞登」を押し<br>利用者情報選択後に<br>人登録されています。<br>出来ます。 | て下さい。<br>目的のボタン  | /を押して下さい。                             |                       |                  |
| 1 J/U BISTOREU                                             |                                                  | ■ 利              | 187.94                                | オンライン                 | 収引               |

(3) ワンタイムパスワード利用登録

利用者登録情報で、トークンを登録・変更する利用者の「選択」欄にチェックを入れ、登録ト ークン情報とご契約先確認暗証番号を入力し、OKをクリックします。

| ●デモ信用金庫 法人インターネットパンキング - Internet Explorer                                                                  |                                                                                |
|----------------------------------------------------------------------------------------------------|--------------------------------------------------------------------------------|
| 法人様向け インターネットバンキングサー<br>Internet Banking Service for the Company                                            | ビス<br>デモ信用金庫法人様向けインターネット<br>バンキングに関するお問合せは、デモ信<br>用金庫ヘルプデスクまでお気軽に<br>お問合せください。 |
| ■ご契約先認証情報変更<br>■ご契約先證証情報変更<br>■利用者情報受益/変更<br>■ 利用者情報受益/変更<br>■ 契約口法情報変更<br>■ ファイル伝送契約情報変更/参                 | ログオフ<br>11 ログオフ<br>11 ログオフ                                                     |
| ■ご知りた軍車情報会員 ■利用者情報登録/変更<br>ワンタイムバスワード利用登録                                                                   | 2002/05/17 15:35:00                                                            |
| ご利用を開始するワンタイムバスワードの利用登録を行います。                                                                               |                                                                                |
| トークンID、ワンタイムバスワードとご契約先確認暗証番号を入力                                                                             | っしてから、の人を押してください。                                                              |
| 利用形態 全ての利用者が異なるトークンを使用                                                                                      | する                                                                             |
| 選択     利用者名     現在のトークンID       〇     利用者名     レークンID       〇     利用者名     レークンを       〇     利用者3     レークンを | <登録・変更する利用者の<br>にチェックを入れます。                                                    |
| ※複数の利用者に同一のトークンを登録することができます。                                                                                |                                                                                |
| 登録トークン情報                                                                                                    | 登録・変更するトークンの「トークン I                                                            |
| トークンID ワンタイムバスワード                                                                                           | D」とトークンの画面に表示される「リ<br>ンタイムパスワード」を入力します。                                        |
| Validation & ID Protection                                                                                  |                                                                                |
| 利用登録を行うには、ご契約先確認暗証番号の認証が必要です<br>ご契約先確認暗証番号を入力してから OK を押してください。<br>ご契約先確認暗証番号                                | t.                                                                             |
| OKTON                                                                                                    | ~                                                                              |
|                                                                                                    | * 100% *                                                                       |

#### 3. 利用者単位でワンタイムパスワード認証の利用を解除する

ワンタイムパスワード認証の利用を解除した利用者は、資金移動・資金移動予約取消・税金各種料 金払込み等ワンタイムパスワード認証(トランザンション認証)が必要な取引はできなくなります。

(1)ご契約先ステータス
 管理者ログオンを行い「ご契約先管理情報変更 → 利用者情報登録/変更」をクリックします。

■ご契約先設区計算文表 ■ご契約先設区計算文表 ■ 大契約先言連續指文表 ■ ご契約先指導文表 ■ 大契約二書情報文表 ■ ファイル伝送契約法指文表/参照 ■ ご契約先規則認文表 ■ 素込手具料マスク登録/安美/参照

(2) 利用者情報選択

利用者情報選択画面の利用登録解除をクリックします。

| 利用者情報選択                    |                                                                                                    |
|----------------------------|----------------------------------------------------------------------------------------------------|
| ワンタイムバスワード部<br>ワンタイムバスワード部 | 離回の利用形態を変更する場合は、 ■■■ を押してください。<br>離回の利用登録を行う場合は、 ■■■■■ を、利用登録解除する場合は ■■■■■■■■■■■■■■■■■■■■■■■■■■■■■■■■■■■■ |
| 現在の設定                      | 全ての利用者が異なるトーケンを使用する 変更                                                                                    |
| 利用登録 利用登録                  | 解除                                                                                                    |
| 新規登録する場合は、<br>変更する場合は、利用   | ▲■■■■」を押して下さい。<br>引者情報選択後に目的のポタンを押して下さい。                                                                  |
| 現在、利用者は02人登<br>最大10人まで登録出現 | き録されています。<br>Rます。                                                                                         |
| 利用者情報選択                    |                                                                                                    |
|                            |                                                                                                    |

(3) ワンタイムパスワード利用登録解除

利用者登録情報で、トークンを解除する利用者の「選択」欄にチェックを入れ、ご契約先確認暗証番号を入力し、OKをクリックします。

| ご契約先管理情報変更利用者情報登録/変更                                                                                   |               | 2002/05/17 15:35:00 |  |  |
|----------------------------------------------------------------------------------------------------|---------------|---------------------|--|--|
| ワンタイムパスワード利用登録解除                                                                                       |               |                     |  |  |
| ご利用しているワンタイムバスワードの利用登録解除を行います。<br>よろしければ対象の利用者を選択し、ご契約先確認暗証番号を入力してから<br><mark>  o k  </mark> を押してください。 |               |                     |  |  |
| 利用者の選択                                                                                                 |               |                     |  |  |
| 選択   利用者名                                                                                              | シリアル番号        |                     |  |  |
| ○ 利用者1                                                                                                 | 1000000000011 |                     |  |  |
| ○ 利用者2                                                                                                 | 1000000000012 |                     |  |  |
| 利用登録解除を行うには、ご契約先確認暗証番号の認証が必要です。<br>ご契約先確認暗証番号を入力してから <u>ok</u> を押してください。<br>ご契約先確認暗証番号                 |               |                     |  |  |
| OK ++>th                                                                                               |               |                     |  |  |

### 4. 全ての利用者でワンタイムパスワード認証の利用を解除する

<u>お取引店で、「ワンタイムパスワードサービス利用停止依頼書」に必要事項の記入・届出印の押印を</u> して提出してください。

資金移動・資金移動予約取消・税金各種料金払込み等の取引は、利用者確認暗証番号での認証にな ります。

以 上

# 1. 資金移動

ワンタイムパスワード認証(トランザクション認証)を行う 取引情報入力タブが表示されている場合は、(ア)(イ)は不要です。

- (ア) ≡ (メニューボタン)をタップする
- (イ) モード切替ボタンをタップする
- (ウ) 取引情報入力 タブをタップする
- (エ) 振込先の口座番号を入力して確定ボタンをタップする
- (オ)表示されたワンタイムパスワードを、資金移動確認画面の『ワンタイムパスワード』欄に 入力し、送信ボタンを押下する。

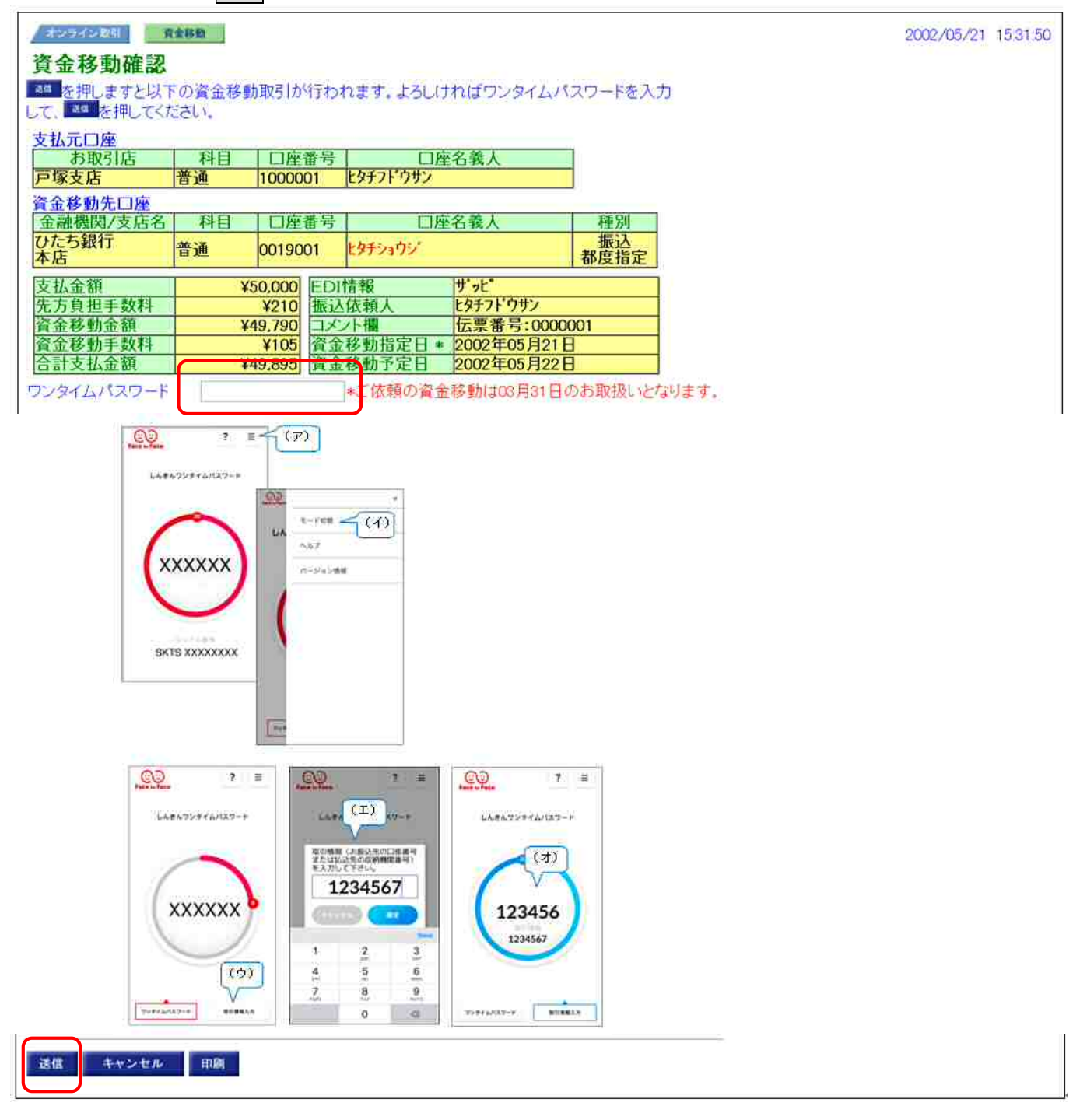

### 2. 資金移動予約取消

ワンタイムパスワード認証を行う

(ア)表示されているワンタイムパスワードを、資金移動予約取消確認画面の『ワンタイムパス ワード』欄に入力し、送信ボタンを押下する。

| オンライン取引 資金移動予約開会・取消                             | 2002/12/06 22:58:49 |
|-------------------------------------------------|---------------------|
| 資金移動予約取消確認                                      |                     |
| 5. た押しますと以下の資金移動予約が取消されます。よろしければワンタイムパスワードを入    |                     |
| カレて、「「を押してください。                                 |                     |
| 受付番号 0250811LHKJ1                               |                     |
| 利用者名 日立 華子                                      |                     |
| 受付日時 2000年11月11日 10時30分00秒                      |                     |
| 状態 一受付完了                                        |                     |
| 支払元口座                                           |                     |
| の取り1店 科日 山産重号 山産石乳人     ★店 巻通 0055555 ドタイフト・ウサン |                     |
| 本名 目通 00033035 (アバイアバ                           |                     |
| 貧重移動尤口產<br>金融機関/支店名 科日 口座番号 口座名美人 種別            |                     |
|                                                 |                     |
| 本店 当座 0000001 77年974379 007 事前登録                |                     |
| 支払金額 ¥20,000 EDI情報 サップと *                       |                     |
| 先方負担手数料 ¥200 振込依頼人 ヒタチフドウサン                     |                     |
| 資金移動金額 ¥19.800 コメント欄 伝票番号:000001                |                     |
| 資金移動手数料 ¥100 資金移動指定日 2002年05月28日                |                     |
| 管計文払金額 ¥19.900 宣金移動予定日 2002年05月28日              |                     |
| ワンタイムパスワート                                      |                     |
|                                                 |                     |
| (2) ? ≡                                         |                     |
| Face to Face                                    |                     |
|                                                 |                     |
| しんきんワンタイムパスワード                                  |                     |
|                                                 |                     |
|                                                 |                     |
| 20                                              |                     |
| (ア)                                             |                     |
|                                                 |                     |
|                                                 |                     |
|                                                 |                     |
|                                                 |                     |
|                                                 |                     |
|                                                 |                     |
|                                                 |                     |
|                                                 |                     |
| シリアル番号                                          |                     |
| SKTS XXXXXXX                                    |                     |
|                                                 |                     |
|                                                 |                     |
|                                                 |                     |
| 送信 キャンセル 印刷                                     |                     |
|                                                 |                     |

### 3. 税金各種料金払込み(オンライン方式)

ワンタイムパスワード認証(トランザクション認証)を行う 取引情報入力タブが表示されている場合は、(ア)(イ)は不要です。

- (ア) ≡ (メニューボタン)をタップする
- (イ) モード切替ボタンをタップする
- (ウ) 取引情報入力タブをタップする
- (エ) 払込先の収納機関番号を入力して確定ボタンをタップする
- (オ)表示されたワンタイムパスワードを、払込資金移動確認画面の『ワンタイムパスワード』 欄に入力し、送信ボタンを押下する。

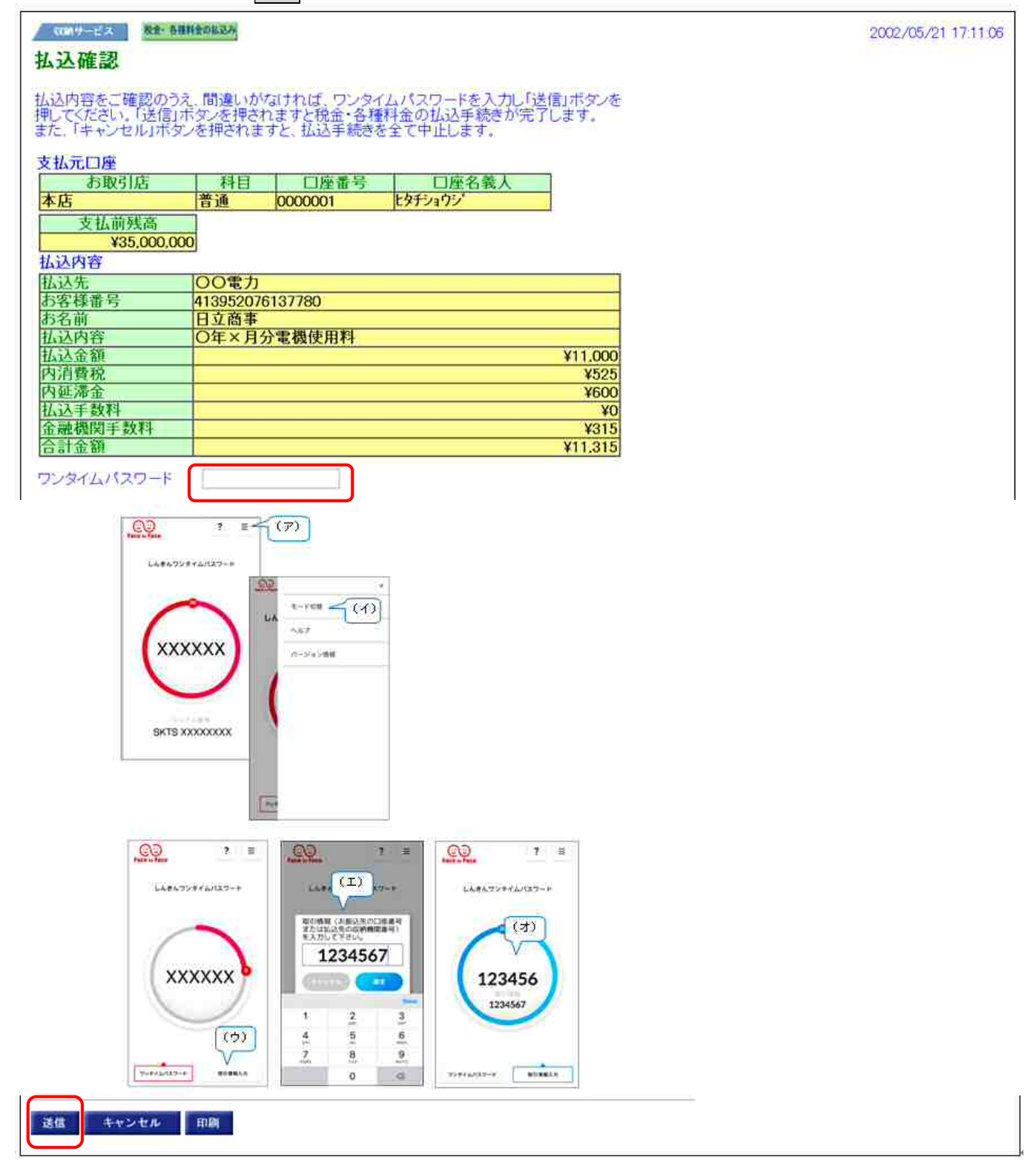

### 4. 税金各種料金払込み(情報リンク方式)

ワンタイムパスワード認証を行う

(ア)表示されているワンタイムパスワードを、払込確認画面の『ワンタイムパスワード』欄に 入力し、送信ボタンを押下する。

| (10)(サービス) 税金・各種                        | 料金の私込み      |                        |                          |         | 2002/05/21 17:11:06 |
|-----------------------------------------|-------------|------------------------|--------------------------|---------|---------------------|
| 払込確認                                    |             |                        |                          |         |                     |
| 払込内容をご確認のうえ                             | 、間違いが       | なければ、ワンタイ              | ムバスワードを入力し「送             | 信」ボタンを  |                     |
| 押してんたさい。「送信」が<br>また、「キャンセル」ボダン          | シンを押されま     | は、ない、払込手続きな            | 料金の仏込手続きが元」<br>を全て中止します。 | しま 9 .  |                     |
| 支払元口座                                   |             | and the set of a       |                          |         |                     |
| お取引店                                    | 科日          | 口座面亏                   | し座名義人                    |         |                     |
| 本伯 法 社 並 建 克                            |             | 000001                 | L717477                  | ł       |                     |
| X14町X1両<br>X35,000,000                  | 1           |                        |                          |         |                     |
| 433,000,00                              | 2           |                        |                          |         |                     |
| 払込先                                     | 00電力        |                        |                          |         |                     |
| お客様番号                                   | 413952076   | 5137780                |                          |         |                     |
| お名前                                     | 日亚商事        | Valle Hill / H: CD Hol |                          |         |                     |
| 北京全額                                    | О4×Л7       | 了电极汉用杆                 |                          | ¥11.000 |                     |
| 内消費税                                    |             |                        |                          | ¥525    |                     |
| 内延滞金                                    | 1           |                        |                          | ¥600    |                     |
| 払込手数料                                   | ļ           |                        |                          | ¥O      |                     |
| 金融機関手数料                                 |             |                        |                          | ¥315    |                     |
| 合計金額                                    |             |                        |                          | ¥11.315 |                     |
| ワンタイムパスワード                              | 1           |                        |                          |         |                     |
| Construction of the Construction of the |             |                        |                          |         |                     |
| <u></u>                                 |             | 2 =                    |                          |         |                     |
| Face to Face                            | •           |                        |                          |         |                     |
|                                         |             |                        |                          |         |                     |
| Ŭ E                                     | */ =>. 5 // |                        |                          |         |                     |
| U                                       | さんワンタイム     | MX-9-F                 |                          |         |                     |
|                                         |             |                        |                          |         |                     |
|                                         |             |                        |                          |         |                     |
|                                         | 30          |                        | (ア)                      |         |                     |
|                                         |             | A                      |                          |         |                     |
|                                         |             |                        |                          |         |                     |
|                                         | ann         |                        |                          |         |                     |
|                                         | XXXX        | XX                     |                          |         |                     |
|                                         |             |                        |                          |         |                     |
|                                         |             |                        |                          |         |                     |
|                                         |             |                        |                          |         |                     |
|                                         |             |                        |                          |         |                     |
|                                         |             |                        |                          |         |                     |
|                                         | シリアル量       | 行号                     |                          |         |                     |
| S                                       | KTS XXXX    | XXXXX                  |                          |         |                     |
|                                         |             |                        |                          |         |                     |
|                                         |             |                        |                          |         |                     |
|                                         |             | 72                     |                          |         |                     |
| 送信 キャンセル                                | 印刷          |                        |                          |         |                     |
|                                         |             |                        |                          |         |                     |

### 5. 総合振込・給与賞与振込・預金口座振替データ承認

ワンタイムパスワード認証を行う

(ア)表示されているワンタイムパスワードを、承認確認画面の『ワンタイムパスワード』欄に 入力し、了解ボタンを押下する。

| ファイル名法 総合振送 デ                                           | ータ承認・送信                                                                   |              | 2002/05/21 15:54:30 |
|---------------------------------------------------------|---------------------------------------------------------------------------|--------------|---------------------|
| 承認確認                                                    |                                                                           |              |                     |
| 振込指定日 06月20日                                            |                                                                           |              | ]                   |
| テータコメント 20日緑め)                                          | 用振込テータ                                                                    | トタチキ ショウ     |                     |
| 支店コード 001                                               | 支店名                                                                       | ホンテン         |                     |
| 預金種目 普通預金                                               | 口座番号                                                                      | 1111111      |                     |
| 依頼人コード 00000000                                         | 1 依頼人力ナ名                                                                  | 称カ)ヒタチフト・ウサン |                     |
| 合計件数                                                    | 19件 合計金額                                                                  | ¥686,745     |                     |
| 承認する場合は、ワンタイムパ、<br>ワンタイムパスワード<br>Face to Face<br>しんきんワン | 27-Fを入力してから.<br>?<br>=<br>914パ27-F<br>30 (ア)<br>XXXX<br>7.//#5<br>XXXXXXX | E押して<ださい.    |                     |
| 7解 キャンセル                                                |                                                                           |              |                     |
| ۱ <b>۱</b>                                              |                                                                           |              |                     |

### 6. 総合振込・給与賞与振込・預金口座振替データ送信

ワンタイムパスワード認証を行う

(ア)表示されているワンタイムパスワードを、送信確認画面の『ワンタイムパスワード』欄に 入力し、実行ボタンを押下する。

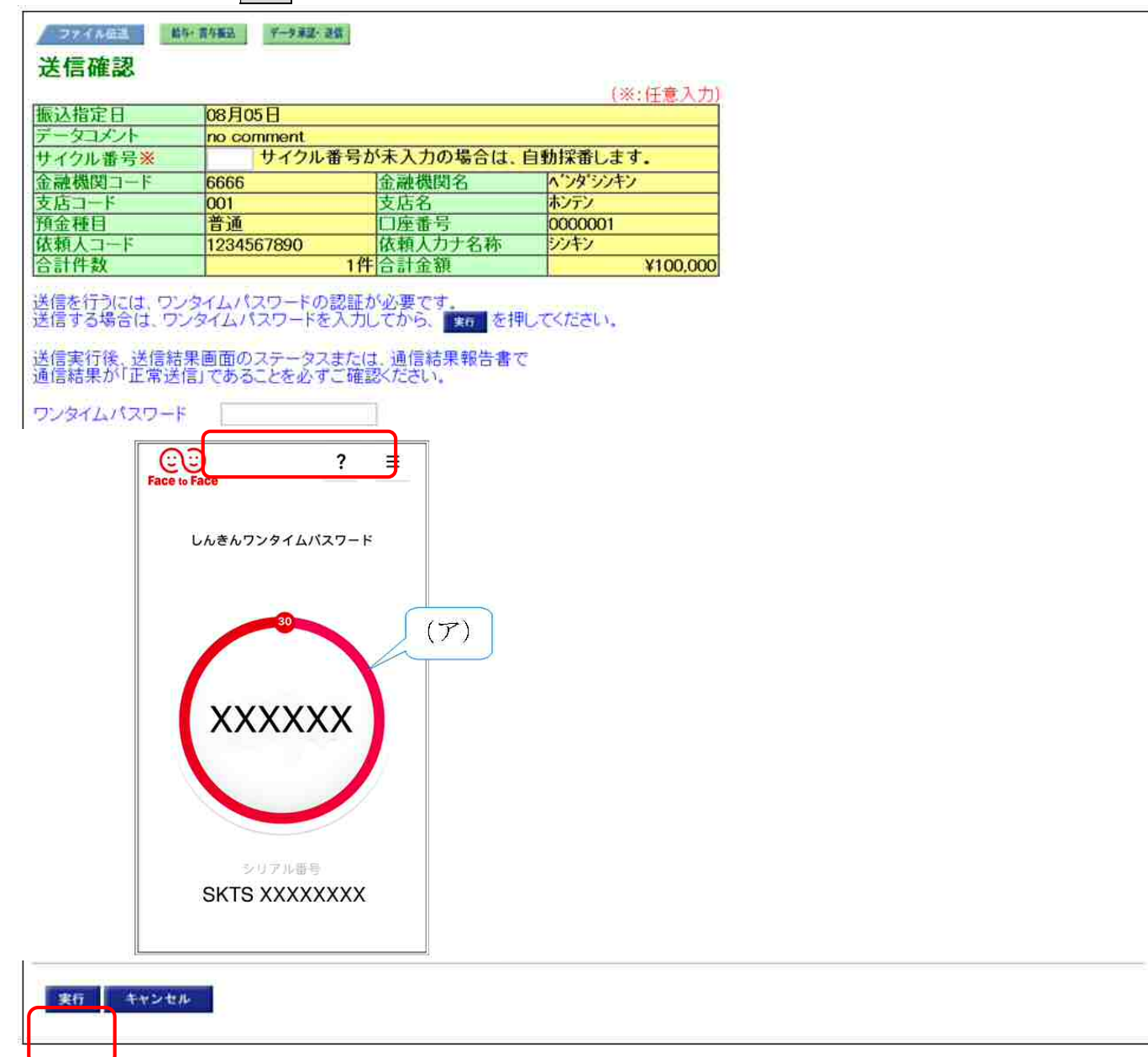

## 7. 外部ファイル送信

ワンタイムパスワード認証を行う

(ア)表示されているワンタイムパスワードを、送信確認画面の『ワンタイムパスワード』欄に入力し、送信ボタンを押下する。

| 27-18年間       | 第ファイル通知                                                                                                    |                 |               | 2016/07/26 11:45:44 |
|---------------|----------------------------------------------------------------------------------------------------|-----------------|---------------|---------------------|
| 送信確認          |                                                                                                    |                 |               |                     |
| 業務名称          | 総合振込                                                                                                    |                 |               |                     |
| 注釈(コメント)      |                                                                                                    |                 |               |                     |
| サイクル番号※       | The second second secon |                 |               |                     |
| サイクル番号が未ノ     | 、力の場合は、自動採                                                                                                    | 番します。           |               |                     |
| 依頼人情報         |                                                                                                    |                 |               |                     |
| 振込指定日         | 02月05日                                                                                                    | 12 HO / MICA 10 |               |                     |
| 金融機関コード       | 6666                                                                                                    | 金融機関名           | ヘンダシンキン       |                     |
| 文占コート<br>類全球日 | 001                                                                                                    | 文店名<br>口庫素品     | ホノテノ 0000001  |                     |
| 依頼人コード        | 1234567890                                                                                                    | 依頼人力ナ名称         | ジョウヨンメイキ'ニン   |                     |
| 合計件数          |                                                                                                    | 3件合計金額          | ¥69.500       |                     |
| ご了承のうえ送信す     | る場合は、ワンタイム                                                                                                    | パスワードを入力してから    | 「送信」ボダンまたは「再送 |                     |
| 信」ボタンを押してく    | ださい。                                                                                                    |                 |               |                     |
| 送信実行後,送信制     | 吉果画面のステータス                                                                                                    | または、通信結果報告書で    | E.            |                     |
| 理信結果が正常は      | SIEJ CODOLECEUS                                                                                                    | C VEBOS/ECU.    |               |                     |
| ワンタイムパスワー     | 4                                                                                                    | <u> </u>        |               |                     |
|               | <u>.</u>                                                                                                    | 2 =             |               |                     |
| Face to       | Face                                                                                                    |                 |               |                     |
|               |                                                                                                    |                 |               |                     |
|               | しんきんワンタイムバスワ                                                                                                    | 7ード             |               |                     |
|               |                                                                                                    |                 |               |                     |
|               |                                                                                                    |                 |               |                     |
|               | 30                                                                                                    | ( mark)         |               |                     |
|               |                                                                                                    | $(\mathcal{T})$ |               |                     |
|               |                                                                                                    |                 |               |                     |
|               |                                                                                                    |                 |               |                     |
|               | XXXXXX                                                                                                    |                 |               |                     |
|               |                                                                                                    |                 |               |                     |
|               |                                                                                                    |                 |               |                     |
|               |                                                                                                    |                 |               |                     |
|               |                                                                                                    |                 |               |                     |
|               |                                                                                                    |                 |               |                     |
|               | シリアル番号                                                                                                    |                 |               |                     |
|               | SKTS XXXXXX                                                                                                    | XX              |               |                     |
|               |                                                                                                    |                 |               |                     |
|               |                                                                                                    |                 |               |                     |
|               |                                                                                                    |                 |               |                     |
| 送信 キャンセ       | 116                                                                                                    |                 |               |                     |
|               |                                                                                                    |                 |               |                     |
|               |                                                                                                    |                 |               |                     |

### 8. 外部ファイル受信

ワンタイムパスワード認証を行う

(ア)表示されているワンタイムパスワードを、受信確認画面の『ワンタイムパスワード』欄に 入力し、受信ボタンを押下する。

| ファイル伝流 利却774後日間 利用774後日間 (1月2774後日間)<br>1921 月末 1月11日 1月11日 1月1日 1月1日 1月11日 1月11日 1月111日 1月11111111 | 2016/07/26 13:07:57 |
|----------------------------------------------------------------------------------------------------|---------------------|
| 受信確認       業務名称     預金口座振替       注釈(コメント)     no comment                                                                                                    |                     |
| サイクル番号<br>メ# でサイクル番号が未入力の場合は、自動採番します。<br>■メ# の場合、サイクル番号は入力必須です。                                                                                                    |                     |
| ファイル伝送を行うには、ワンタイムパスワードの認証が必要です。<br>ワンタイムパスワードを入力してから、2000/1920 を押してください。<br>ワンタイムパスワード                                                                                                    |                     |
| <b>?</b><br>Face to Face<br>しんきんワンタイムパスワード                                                                                                    |                     |
| る<br>(ア)<br>XXXXXX<br>シリアル番号                                                                                                    |                     |
| SKTS XXXXXXX<br>受信 再受信 キャンセル                                                                                                    |                     |
|                                                                                                    |                     |

以 上